## PASSAGGI PER VISUALIZZARE L'AVVISO ED EFFETTUARE UN PAGAMENTO CON PAGO IN RETE

- 1) Accedere a Pago In Rete (<u>http://www.istruzione.it/pagoinrete</u>) mediante:
  - a. SPID
  - b. CIE (Carta d'Identità Elettronica)
  - c. Credenziali di registrazione al portale MI e MIUR

| TUSE                                         | COME ACCEDERE                                                                                                    | COME REGISTRARSI                                                                                                    | COSA PAGARE                                                                                                    | COME FARE | PRESTATORI DEL SERVIZIO | ASSISTENZA |
|----------------------------------------------|----------------------------------------------------------------------------------------------------|----------------------------------------------------------------------------------------------------|----------------------------------------------------------------------------------------------------|-----------|-------------------------|------------|
| Per<br>tras                                  | un amministra<br>parente, più se<br>enin Rete, i servizio rec                                                                               | zione più mode<br>implice                                                                                                    | rna, piu<br>ti telematici del Ministern                                                                                                 | Docum     | nenti                   |            |
| dell'ist<br>scolas                           | ruzione, puoi eseguire i p<br>tici o per le istanze al Mir                                                                                  | agamenti dei contributi e<br>iistero con il sistema pag                                                                                              | edelle tasse per i servizi<br>oPA.                                                                                                    |           | JRE                     |            |
| Acced<br>carta o<br>esegu<br>postal<br>nagan | ndo con PC, Tablet, Sma<br>il credito, addebito in con<br>re il versamento presso<br>o altri prestatori di servi<br>ento medisnosto dal sis | rtphone puoi scegliere di<br>ito (o con altri metodi di p<br>le tabaccherie, sportelli ba<br>izi di pagamento (PSP), sc<br>tema, che rinotta OR-Ceri | pagare subito online con<br>agamento) oppure di<br>ancari autorizzati, uffici<br>aricando il documento di<br>le e Bollettino Postale På | MANUA     | LE PAGAMENTI SCOLASTICI |            |
| bullen                                       | erica predispasia car sis                                                                                                    | contra che riporta diri coo                                                                                                    | it i Domesting ( Dottine ( Pa                                                                                                    |           | C DI CALIFORTI MULTO    |            |

Il sistema apre la seguente pagina per fare l'accesso al servizio.

|                  | 0                      |
|------------------|------------------------|
| Username:        | Username dimenticato?  |
| mi11643          |                        |
| Password:        | Password dimenticata?  |
|                  |                        |
|                  | ENTRA                  |
| (                | OPPURE                 |
| 2 Entra con SPID | Approfondisci SPID     |
| 🚯 Entra con CIE  | Approfondisci CIE      |
| Login with elDAS | Learn more about eIDAS |
|                  |                        |

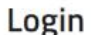

2) Una volta effettuato l'accesso, cliccare sull'icona VAI A PAGO IN RETE SCUOLE

| Ministero dell'Istruzione de           | l'Università e della Ricerca                                                                                                    |
|----------------------------------------|----------------------------------------------------------------------------------------------------|
| PAGO IN RI<br>Servizio per i pagamenti | ETE<br>telematici                                                                                                    |
|                                        | II sistema Pago In Rete                                                                                                    |
|                                        | Pago In Rete è il sistema centralizzato del MIUR che consente al cittadini di effettuare<br>pagamenti telematici a favore degli istituti Scolastici e del Ministero.                                                      |
|                                        | Tale sistema si interfaccia con PagoPA®, una piattaforma tecnologica che assicura<br>l'interoperabilità tra Pubbliche Amministrazioni e Prestatori di Servizi di Pagamento (Banche,<br>Poste, etc.) aderenti al servizio. |
|                                        | Per la visualizzazione e il pagamento telematico di contributi richiesti dalle scuole per i servizi<br>erogati utilizza il link "Vai a Pago in Rete Scuole".                                                              |
|                                        | Per l'effettuazione di un pagamento telematico di un contributo a favore del Miur utilizza il link<br>"Vai a Pago in Rete MUR".                                                                                           |
|                                        | VAI A PAGO IN RETE<br>SCUOLE VAI A PAGO IN RETE<br>MIUR                                                                                                    |
|                                        |                                                                                                    |

3) Cliccare su VISUALIZZA PAGAMENTI per cercare l'avviso telematico che è stato notificato dalla scuola di frequenza

La pagina "Visualizza pagamenti" è strutturata nel modo seguente:

| Dal<br>01/09/2016                                        | AI<br>31/08/2018               |                                                                  | Stato<br>Da pagare | ↓ <b>†</b>                                                       | Codice av | wiso                                                 |                                                | Causa                                          | le pagamento                              |                       |
|----------------------------------------------------------|--------------------------------|------------------------------------------------------------------|--------------------|------------------------------------------------------------------|-----------|------------------------------------------------------|------------------------------------------------|------------------------------------------------|-------------------------------------------|-----------------------|
| Elenco pagamenti                                         | Dal <b>01/09/2016</b> Al       | 31/08/2018                                                       | 2 🖒                | Cerca C<br>pagare                                                | Cancella  | 3                                                    |                                                |                                                | Ŷ                                         | Pagine                |
|                                                          | CODICE A                       | CALIFALE                                                         |                    | AL UNING                                                         | DATA A    | COADENTA A                                           | DENERICIADIO A                                 | STATO A                                        | MIDORTO (C) A                             | A 700 MI              |
| A8300381042                                              | CODICE +<br>7170817172549UX1HC | CAUSALE<br>Visita al museo                                       | ANNO ÷             | ALUNNO ¢<br>Anagrafica Assente                                   | RATA +    | SCADENZA +<br>31/08/2017                             | BENEFICIARIO    Istituto Uno                   | STATO ¢<br>Da pagare                           | IMPORTO (6) \$<br>50,00                   |                       |
| A8300381042                                              | CODICE                         | Visita al museo                                                  | ¢ ANNO ¢           | ALUNNO  Anagrafica Assente Anagrafica Assente                    | RATA 0    | SCADENZA<br>31/08/2017<br>31/08/2017                 | BENEFICIARIO ¢<br>Istituto Uno<br>Istituto Uno | STATO 🔶<br>Da pagare<br>Da pagare              | IMPORTO (6) 0<br>50,00<br>15,00           | AZIONI<br>Q [<br>Q ]  |
| A8300381042<br>A8300381042<br>A8300381042<br>A8300381042 | CODICE                         | CAUSALE<br>Visita al museo<br>Visita al museo<br>Mensa scolastic | a ANNO a           | ALUNNO  Anagrafica Assente Anagrafica Assente Anagrafica Assente | RATA ¢    | SCADENZA +<br>31/08/2017<br>31/08/2017<br>15/09/2017 | BENEFICIARIO ¢<br>Istituto Uno<br>Istituto Uno | STATO é<br>Da pagare<br>Da pagare<br>Da pagare | IMPORTO (€) ♦<br>50,00<br>15,00<br>110,00 | AZIONI<br>Q<br>Q<br>Q |

- 4) Per visualizzare l'avviso DA PAGARE cliccare su CERCA e selezionare l'avviso di interesse (verificare la Causale di pagamento es Gita 3°Media, Mensa ecc);
- 5) L'icona consente di visualizzare la pagina <u>Dettaglio avviso di pagamento</u> dove sono riportati i dati di dettaglio dell'avviso;
- 6) Per effettuare il pagamento, selezionare l'avviso interessato e cliccare "Effettua il pagamento".
- 7) Si prospetta la pagina "Carrello Pagamenti" che riporta l'importo complessivo del pagamento che l'utente ha richiesto di effettuare e due pulsanti per scegliere se procedere al pagamento on line ("Procedi con il pagamento immediato") o il pulsante per scarica il PDF del documento ("Scarica documento di pagamento"), con il quale sarà possibile effettuare il pagamento recandosi fisicamente presso un qualsiasi sportello bancario o postale.

Si ricorda che se si opta per il pagamento online, la pagina reindirizzerà l'utente alla pagina del sistema pagoPA.